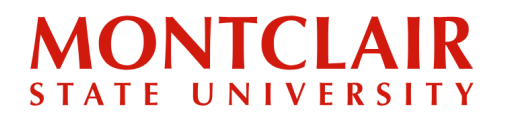

### Once an admission decision is made, the student will receive an email informing them that an update has been posted to their application portal.

IMPORTANT NOTE: The system will need 24 hours to process the applicant's admission offer into our system. Once this process occurs, the student will receive an email informing them of an update to their status portal. The student has to confirm their enrollment first. Once the confirmation is made and the system updates again, the student can log into their application portal again and view the new letter containing their Montclair State University credentials (College Wide ID or CWID) along with a link to the <u>Graduate Student Enrollment Deposit</u> website. At that point the student should pay their deposit to secure their spot.

**Step 1:** Click the link in the email received and log into the application portal using the credentials.

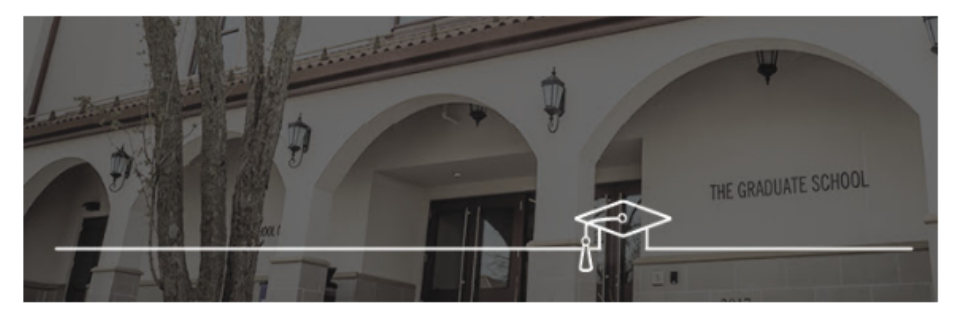

Dear Seth,

Your application to the Office of Graduate Admissions has received a new update. Please log in to your <u>application</u> <u>status page</u> to review the details.

If you have any questions, please email Office of Graduate Admissions or call 973-655-5147.

Best regards,

Office of Graduate Admissions Montclair State University

## Step-by-Step Guide Paying Your Graduate Deposit

**Step 2:** Once logged into the application portal, view the status update by clicking the **View Update** link in the yellow banner which will display the admissions decision letter.

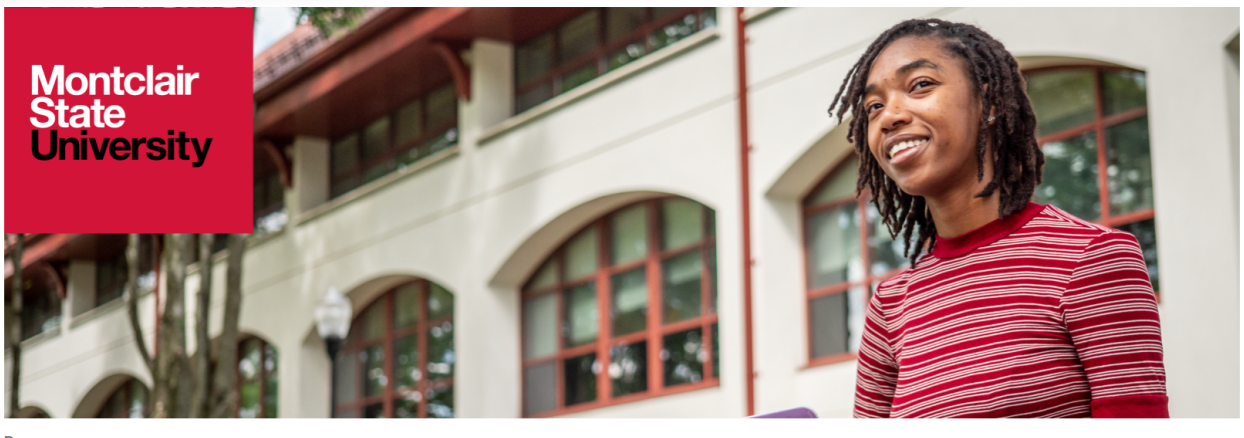

Program: Term: Fall 2023 Application Status: Decided - Accepted

| HOME | NEXT STEPS | REGISTRATION | GET CONNECTED | RESOURCES |
|------|------------|--------------|---------------|-----------|
|      |            |              |               |           |

#### Welcome to Montclair State University, Seth!

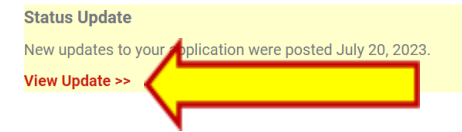

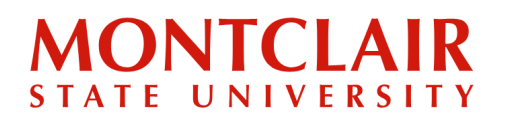

**Step 3:** To confirm the offer of acceptance, click on the **Next Steps** tab on the application portal, ensure that the "Yes, I am coming" box is checked off, and click **Submit**.

| MONTCLAIR STATE<br>UNIVERSITY<br>State<br>University<br>With the Gra<br>State<br>University<br>University<br>University<br>University<br>University<br>University<br>University | aduate School                           |                                          |                                          |                                                                                                    |
|----------------------------------------------------------------------------------------------------|-----------------------------------------|------------------------------------------|------------------------------------------|----------------------------------------------------------------------------------------------------|
| НОМЕ                                                                                                    | NEXT STEPS                              | REGISTRATION                             | GET CONNECTED                            | RESOURCES                                                                                                    |
| Congratulations on your acceptance t<br>Become a Red Hawk today!<br>Yes, I am coming<br>Submit                                                                                  | o Montclair State University! Confirm y | our acceptance and we will ensure your s | tudent record is ready for registration. | Questions? Contact us:<br>For questions related to the initial<br>enrollment process or the Accepted<br>Student Checklist, contact your<br>Admissions representative: |

### Step-by-Step Guide Paying Your Graduate Deposit

**Step 4:** Once the admissions confirmation has been submitted and the system updates (this can take 24-48 hours), the application portal will update again to reflect the acceptance confirmation and list the status of the enrollment deposit. A new accepted student checklist will also appear.

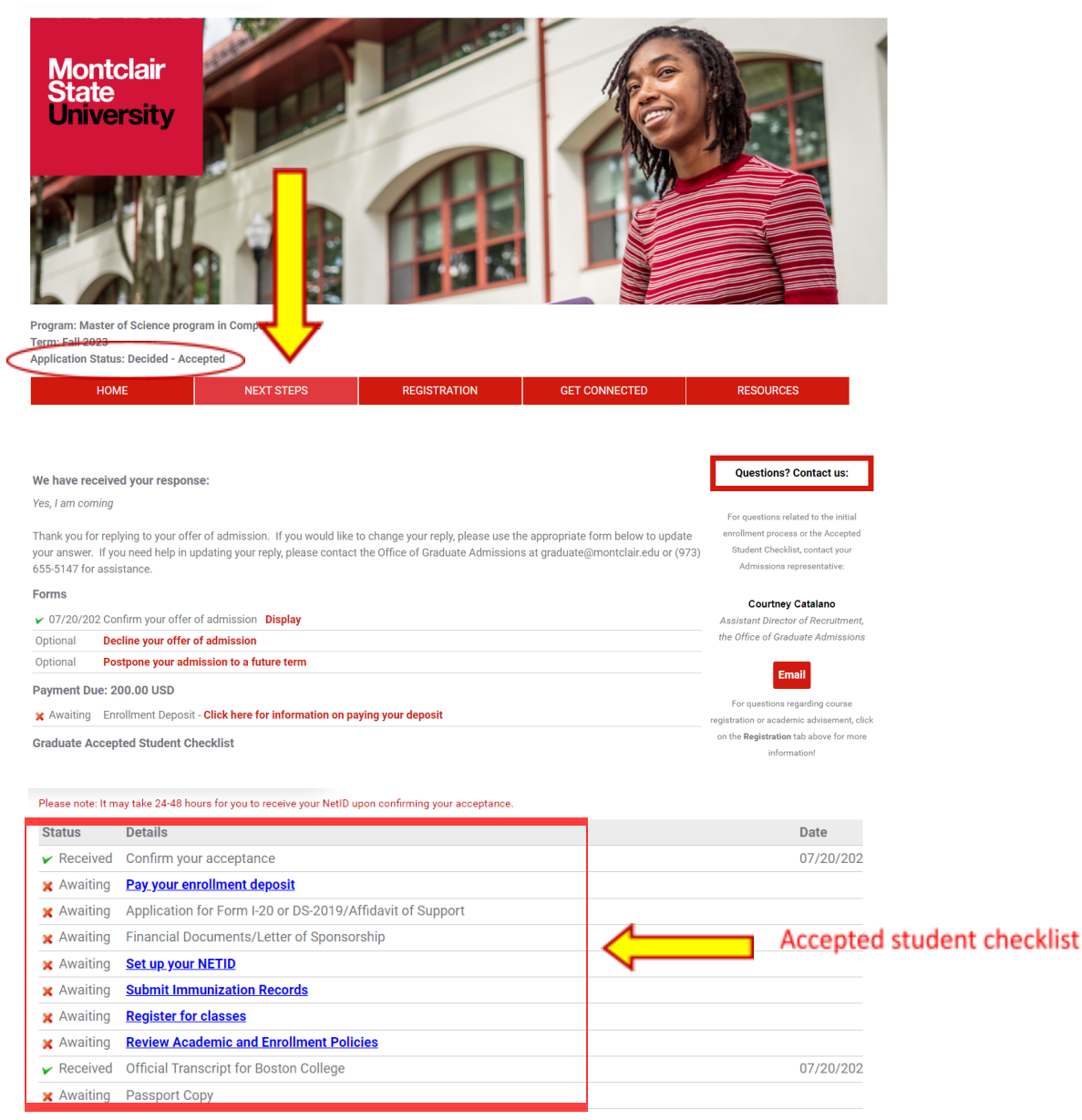

#### Upload Materials

As an international student pursuing a degree program, you likely need to apply for an F-1 student visa, which allows foreign nationals to study full time in the U.S. If you already have an active F-1 student visa status, you will need to have your existing F-1 record transferred to Montclair State University.

To apply for an F-1 student visa or to transfer your existing F-1 record, it is required that you apply for an I-20 in addition to your application for admission. You can submit an I-20 application materials using the submission form below, including:

- Application for Form I-20 or DS-2019/Affidavit of Support
- Financial Documents/Letter of Sponsorship
- Passport (biographical/information page only)

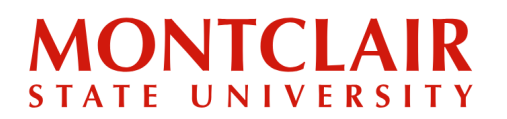

Step 5: When clicking on the Pay Your Enrollment Deposit link in the accepted student checklist, the following pop-up will appear containing a link to the Graduate Student Enrollment Deposit website. Click on the link for instructions about paying the enrollment deposit.

| In order to secure your spot in the program, please submit a \$200 non-refundable deposit to the Office of Graduate Admissions.                                                                                                    |
|----------------------------------------------------------------------------------------------------|
| If you intend to pay your deposit online with a credit of the check for login information in your recent application update and <b>visit our</b><br>website for details on how to pay your deposit.                                 |
| and please mail your check or money order to the following address:<br>Montclair State University<br>The Office of Graduate Admissions<br>1 Normal Ave<br>Montclair N L 07043                                                       |
| Please note that your student record will not be activated and you will not be able to register for classes until we receive your deposit.<br>Your deposit will be applied to your first semester's tuition.<br>2023-07-20T14:35:30 |
| Close                                                                                                    |

Step 6: After clicking the Visit our website for details on how to pay your deposit link on the pop up window, the Graduate Student Enrollment Deposit webpage will load.

#### We are excited that you're committing to Montclair State **University!**

By submitting your non-refundable Graduate Student Enrollment Deposit, you secure your seat at Montclair State University. You may also submit a Housing Deposit if you plan to live on campus. Submit your Graduate Student Enrollment Deposit (and Housing Deposit if applicable) online now. To pay your deposit, use your Campus Wide ID (CWID) provided at the top of your acceptance letter. Log in using the eight-digit number and your PIN, which is your six-digit date of birth (MMDDYY).

Once you log in: Please click on the Deposit tab in the red menu bar and select the option for "Grad Enrollment Deposit Non Ref" to pay your enrollment deposit. If you also wish to pay your housing deposit, return to the Deposit tab a second time and select the "Housing Deposit Non Refundable" option.

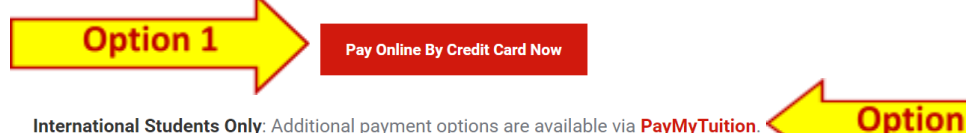

International Students Only: Additional payment options are available via PayMyTuition.

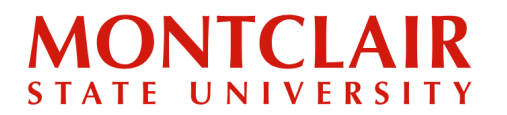

Step 7: At this point, the student will have two options for payment:

Option 1 - NEST Option 2 - PayMyTuition

#### Step 7.1.1:

#### **OPTION 1**: Paying the Enrollment Deposit through NEST

To pay the deposit online with a credit card, click on the **Pay Online with a Credit Card Now** link to be redirected to the NEST Portal. Use the eight-digit Campus Wide ID (CWID), and PIN, which is the six-digit date of birth (MMDDYY). The CWID is provided in the confirmation of enrollment letter. Then click **Log in**.

| User Name                           |
|-------------------------------------|
| Password                            |
| LOG IN                              |
| Forgot Username or Password?        |
| Questions or Concerns please email: |

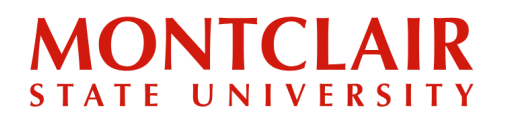

Step 7.1.2: Once in the NEST Portal, click the Deposits tab on the red menu bar.

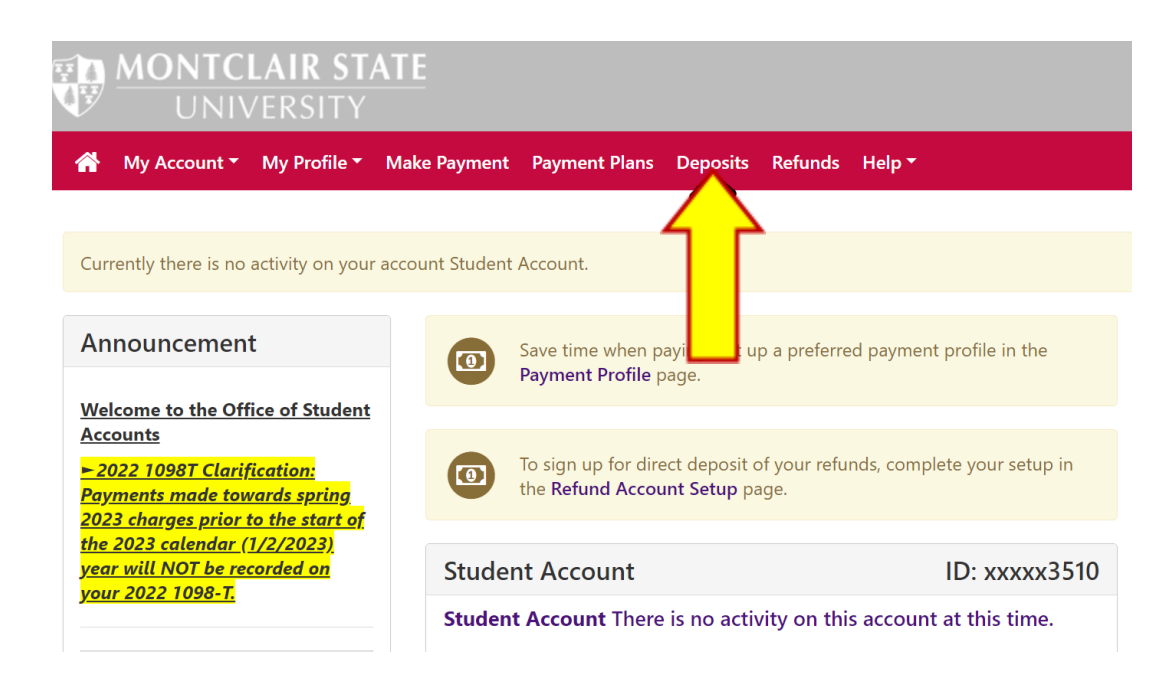

**Step 7.1.3:** In the **Select a deposit** drop-down menu, select the **Grad Enrollment Deposit Non Ref** payment option:

| ØМ           | lake Payment  | ×                | +                                                                                                    |                                                                        |                            |         |              |     |               |         | $\sim$ | -          | O      | × |
|--------------|---------------|------------------|----------------------------------------------------------------------------------------------------|------------------------------------------------------------------------|----------------------------|---------|--------------|-----|---------------|---------|--------|------------|--------|---|
| $\leftarrow$ | → C â secur   | e.touchnet.ne    | et/C27528_tsa/web/make                                                                                                    | _payment.jsp                                                           |                            |         |              |     | ₫ ☆           | ••••]   | * 🗆    | <b>s</b> ( | Update | : |
|              | MONTC         | LAIR S<br>/ersii | STATE                                                                                                    |                                                                        |                            |         |              | Log | gged in as: S | Seth C. | Dolan  | Log        | jout G |   |
| <b>^</b>     | My Account 🔻  | My Profil        | e 👻 Make Payment                                                                                                    | Payment Plans                                                          | Deposits                   | Refunds | Help 🔻       |     |               |         |        |            |        |   |
|              | Deposit Paym  | t Pay            | ment<br>Deposit History                                                                                                    |                                                                        |                            |         |              |     |               |         |        |            | _      |   |
|              | Cancelled Ina | ang payine       | iic.                                                                                                    |                                                                        |                            |         |              |     |               |         |        |            |        |   |
|              | ŀ             | \$ -<br>Amount   |                                                                                                    | Method                                                                 |                            |         | Confirmation |     | Re            | Ceipt   |        |            |        |   |
|              | Select a      | deposit          | Select Deposit Paymer<br>Select Deposit Paymer<br>EOF Student Deposit I<br>Grad Enrollment Depo<br>Housing Deposit Non<br>New Student Deposit<br>Transfer Student Deposit | nt<br>Non Refund<br>Sisit Non Ref<br>Refundable<br>Non Refund<br>Sisit | <ul><li>✓ Select</li></ul> |         |              |     |               |         |        |            |        |   |

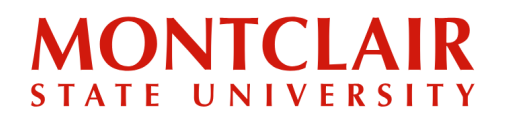

**Step 7.1.4:** Confirm that the payment option is correct and click **Continue**.

| Deposit Pay         | rment                                    |                                                                                      |                                           |
|---------------------|------------------------------------------|--------------------------------------------------------------------------------------|-------------------------------------------|
| Deposit Payment     | Deposit History                          |                                                                                      |                                           |
| \$ -                |                                          |                                                                                      |                                           |
| Amount              | Method                                   | Confirmation                                                                         | Receipt                                   |
| Select a deposit    | Grad Enrollment Deposit Non Ref 🛛 Select |                                                                                      |                                           |
| Grad Enrollment     | Deposit Non Ref                          |                                                                                      |                                           |
| Deposit name        |                                          | Grad Enrollment Deposit Non Ref                                                      |                                           |
| Deposit description |                                          | Grad Enrollment Deposit (Non Refundable)<br>students who have been admitted to the G | is for post baccalaureate raduate School. |
| Term                |                                          | Fall 2023                                                                            |                                           |
| Payment amount      |                                          | \$200.00                                                                             |                                           |
|                     |                                          |                                                                                      | Cancel Continue                           |

#### **Step 7.1.5:** Select your payment method.

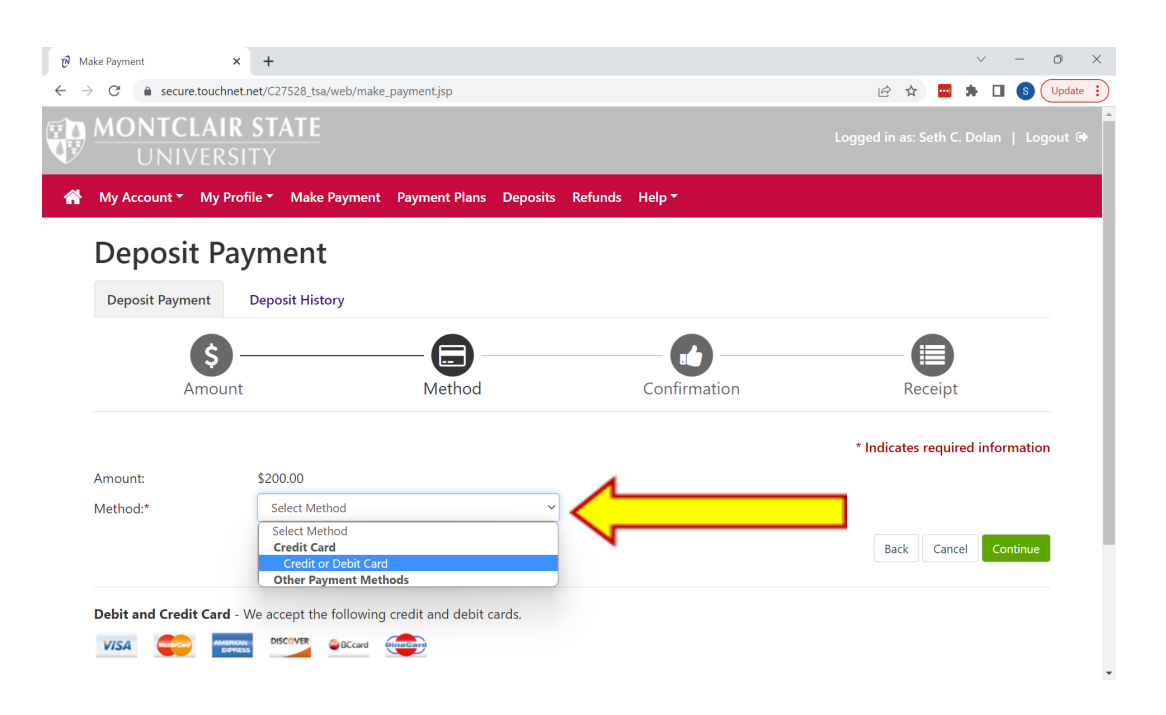

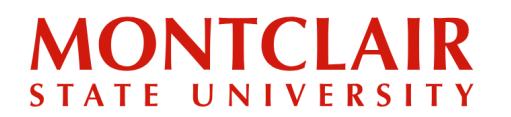

Step 8.1.6: Enter the payment information and confirm it is accurate prior to submitting.

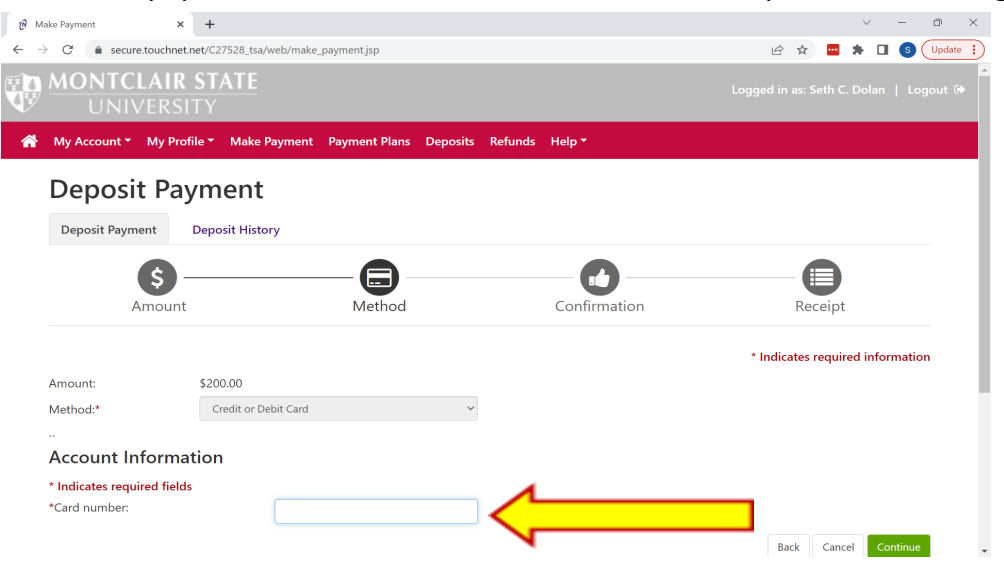

A receipt of payment will be sent to the email provided. The application and application portal will be updated within 48-72 hours to reflect this payment.

#### Step 7.2.1:

#### **OPTION 2**: Paying the Enrollment Deposit (through PayMyTuition)

IMPORTANT NOTE: Using PayMyTuition does add additional time to the process of depositing as the funds need to clear their system before entering Montclair's, and then it still takes the normal 48-72 hours for the payment to be reflected in our system.

To pay the deposit online through PayMyTuition, click the <u>PayMyTuition</u> link on the <u>Graduate</u> <u>Student Enrollment Deposit</u> website.

### We are excited that you're committing to Montclair State University!

By submitting your **non-refundable Graduate Student Enrollment Deposit**, you secure your seat at Montclair State University. You may also submit a Housing Deposit if you plan to live on campus. Submit your Graduate Student Enrollment Deposit (and Housing Deposit if applicable) online now. To pay your deposit, use your Campus Wide ID (CWID) provided at the top of your acceptance letter. Log in using the eight-digit number and your PIN, which is your six-digit date of birth (MMDDYY).

**Once you log in**: Please click on the Deposit tab in the red menu bar and select the option for "Grad Enrollment Deposit Non Ref" to pay your enrollment deposit. If you also wish to a your housing deposit, return to the Deposit tab a second time and select the "Housing Deposit" on Refundable" option.

Pay Online By Credit Card Now

International Students Only: Additional payment options are available via PayMyTuition.

## Step-by-Step Guide Paying Your Graduate Deposit

**Step 7.2.2:** This redirects to the PayMyTuition site. Select the country from which the payment is being made, enter USD 200 enrollment deposit for the amount, and select the appropriate payment option (the currency to be used for the payment). Then select **Next**.

| PAYMENTS                           |                                             |                                                                                   |                             |
|------------------------------------|---------------------------------------------|-----------------------------------------------------------------------------------|-----------------------------|
| 1                                  | 2                                           | 3                                                                                 | 4                           |
| Payment<br>information             | Payer<br>information                        | Student<br>information                                                            | Confirm & pay               |
| What country are you p             | paying from?                                | ⊘ Pay your fees from any cou                                                      | intry, at any bank, in any  |
|                                    |                                             | currency!                                                                         |                             |
| Ireland                            | •                                           | <ul> <li>Don't overpay your bank o</li> <li>DavMvTuition will save you</li> </ul> | n currency exchange.        |
| Make a payment                     |                                             |                                                                                   | nioney.                     |
| In USD, what is the amount you w   | vant Montclair State University to receive? | PayMyTuition's student pay                                                        | /ment dashboard.            |
| 200.00                             |                                             | <ul> <li>Multilingual customer supp</li> </ul>                                    | ort to help you when you    |
|                                    |                                             | need us.                                                                          |                             |
| Payment Options                    |                                             |                                                                                   |                             |
| Bank Transfer in Euro              | (EUR)                                       |                                                                                   |                             |
| 184.00 EUR                         |                                             |                                                                                   |                             |
| Visa - Debit or Credit             | in EUR M                                    | asterCard Debit/Cred                                                              | it                          |
| 186.00 EUR                         | M1<br>EU                                    | FFX supports MasterCard Debit,<br>JR.                                             | Credit for cards issued in  |
| Mastercard - Debit or              | Credit in EUR                               |                                                                                   |                             |
|                                    | 1.1                                         | Make a payment                                                                    | rd Dabit/Cradit card issued |
| 186.00 EUR                         |                                             | e this option to pay with a MasterCa                                              | nd Debit/Credit card issued |
| 186.00 EUR                         | Us<br>fro                                   | m Ireland to make a payment in EU                                                 |                             |
| 186.00 EUR<br>PayPal<br>190.00 EUR | Us<br>fro<br>2.                             | m Ireland to make a payment in EU Track & confirm your payment                    | n.                          |

NEXT

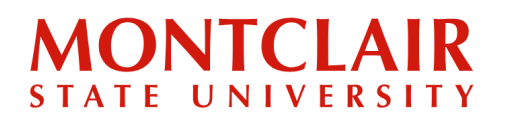

| Step | 7.2.3: | Enter  | the  | paver | information |   |
|------|--------|--------|------|-------|-------------|---|
| ocep | /12101 | Lincer | circ | payer | mormation   | • |

| First name                                                                                           | Last name                                                                                           |
|----------------------------------------------------------------------------------------------------|----------------------------------------------------------------------------------------------------|
| First name*                                                                                          | Last name*                                                                                          |
| If a company or organization is paying, please enter the organization name in<br>place of first name | If a company or organization is paying, please enter the organization name in<br>place of last name |
| Address 1                                                                                            | Address 2                                                                                           |
| Address 1*                                                                                           | Address 2                                                                                           |
| Country                                                                                              | Province/State                                                                                      |
| Ireland •                                                                                            | Province/State*                                                                                     |
| City                                                                                                 | Postal/ZIP code                                                                                     |
| City*                                                                                                | Postal/ZIP code*                                                                                    |
| Phone number                                                                                         |                                                                                                    |
| Phone number*                                                                                        |                                                                                                    |

**Step 7.2.4:** Upload a form of government-issued identification for the student and for the payer, if the payer is different than the student. Click the button to agree to the **Terms of Use**, then select **Next**.

|   | Identification of Student                              |                                                                                          |
|---|--------------------------------------------------------|------------------------------------------------------------------------------------------|
| N | Identification type                                    | Please upload student identification                                                     |
|   | Identification type*                                   | 0                                                                                        |
|   | Expiration date                                        | $(\uparrow)$                                                                             |
|   | Expiration date*                                       | Drag and drop files here to upload<br>Only JPG, JPEG, PNG and PDF files can be uploaded. |
|   | Identification number                                  | BROWSE                                                                                   |
|   | Identification number*                                 |                                                                                          |
|   | I would like to receive emails from PayMyTuition about | future discounts, promotions, and/or offers.                                             |
|   | I have read, understand, and agree to the PayMyTuition | Terms of Use and Privacy Policy.                                                         |
|   | PREVIOUS                                               |                                                                                          |

### Step-by-Step Guide Paying Your Graduate Deposit

**Step 7.2.5:** Complete the "Student Information" section. When entering the CWID, add the letter **M** (for Montclair State University) before the CWID numbers when filling out the Student ID field, as in the example below. Complete the **Payment Information** and **Payment Term** fields.

Step 7.2.6: Review and confirm the payment details. If everything is correct, click Confirm.

| Payment information                                                         |                                      |                            |
|-----------------------------------------------------------------------------|--------------------------------------|----------------------------|
| You will send<br>4.00 CAD                                                   | Institution will receive<br>3.00 USD | Country<br>Canada          |
| Payment method                                                              |                                      | $\bigcirc$                 |
| You selected<br>Online Bill Payment                                         |                                      |                            |
| Payer information                                                           |                                      |                            |
| Name<br>John Smith                                                          | Email<br>payer@montclair.edu         | Phone number<br>4160001111 |
| Address 1<br>123 Valley Road                                                | City<br>Toronto                      | Province/State<br>Ontario  |
| Postal/ZIP code<br>123ABC                                                   | Country<br>Canada                    |                            |
| Student information                                                         |                                      |                            |
| Name<br>John Smith                                                          | Email<br>payer@montclair.edu         | Student ID<br>M12345678    |
| Payment information<br>Grad Enrollment Deposit - \$200 - Non-refu<br>ndable | Payment term<br>Fall 2023            |                            |
| PREVIOUS                                                                    |                                      | CONFIRM                    |

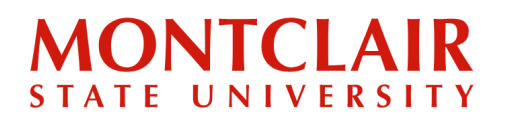

**Step 7.2.7:** Follow the payment instructions provided by PayMyTuition to complete the payment.

Click the **Download Instructions** button below to view or download your payment instructions.

Please follow the instructions provided. You must effect payment before **August 2, 2023** or your payment will be automatically cancelled.

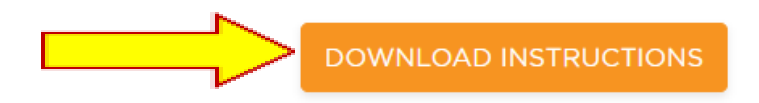

**Step 7.2.8:** PayMyTuition will alert the student via e-mail and/or SMS any time there are updates with the payment. Once the funds are successfully submitted to Montclair State University, PayMyTuition will send an email with a link to download the Payment Confirmation Receipt.

IMPORTANT NOTE: Using PayMyTuition does add additional time to the process of depositing as the funds need to clear their system before entering Montclair's, and then it still takes the normal 48-72 hours for it to be updated on our system.

If support is required during the payment process, please reach out to PayMyTuition Support <u>here</u>.

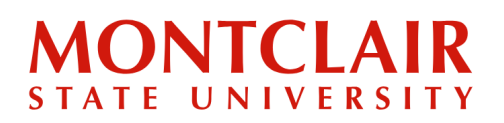

**Step 8:** Once the student has confirmed their admission offer and the enrollment deposit payment has been processed and applied to the student's record, the student will receive another notification informing them of an update to their status portal. This update will be a letter confirming the deposit was received (with CWID & NetID in it):

| July 20,                                       | 2023                                                                                                    |                                                                                                    |                                             | Download                                                                                                    |
|------------------------------------------------|----------------------------------------------------------------------------------------------------|----------------------------------------------------------------------------------------------------|---------------------------------------------|----------------------------------------------------------------------------------------------------|
|                                                | MONTCLAIR STATE<br>UNIVERSITY<br>Office of Graduate Admissions                                                                                                    | 1 Normal Ave<br>Montetaix, NJ 07043<br>Phone 873-655-5147<br>Fase 973-655-7689<br>montetaizedu/graduate |                                             |                                                                                                    |
| Mr. Seth<br>1706 Co<br>Brighton                | (Seth) Christopher Dolan TEST<br>mmonwealth Ave Apt 31<br>, MA 02135-5626                                                                                                    |                                                                                                    |                                             |                                                                                                    |
| July 20,                                       | 2023                                                                                                    |                                                                                                    |                                             |                                                                                                    |
| Dear Set                                       | h,                                                                                                    |                                                                                                    |                                             |                                                                                                    |
| Thank yo                                       | vank you for submitting your deposit for the Master of Science program in Computer Science at Montclair State University. We are proud to officially welcome you into the program as a new student beginning Fall 2023. |                                                                                                    |                                             |                                                                                                    |
| Now that<br>steps yo                           | t you have officially confirmed your inte<br>u need to take as a new graduate stude                                                                                                    | ntion to enroll, our <b>website</b> will provide you v<br>nt at Montclair State University.             | with important information regarding regist | ration, advising, and academic policies related to graduate students. It will also provide you with detailed information regarding the nex |
| For step:<br>Your CW<br>Your PIN<br>* Note: If | s that require your CWID and PIN, see b<br>ID:<br>I: Your 6-digit date of birth. For exampl<br>f you are/were a student at Montclair St                                                                                 | rlow:<br>e, 071275 for July 12, 1975.<br>ate, you may still need to use your old PIN.                   | ]                                           |                                                                                                    |
| On beha                                        | If of the faculty and staff of Montclair S                                                                                                    | ate University, please accept my warmest c                                                              | congratulations. The Office of Graduate Adr | missions looks forward to working with you as you meet the intellectual challenges ahead.                                                  |
| Sincerely                                      | 6                                                                                                    |                                                                                                    |                                             |                                                                                                    |
| 7:                                             | -742                                                                                                    |                                                                                                    |                                             |                                                                                                    |
| Timothy<br>Director                            | Hart<br>of Graduate Admissions                                                                                                    |                                                                                                    |                                             |                                                                                                    |
|                                                |                                                                                                    |                                                                                                    |                                             |                                                                                                    |
|                                                |                                                                                                    |                                                                                                    |                                             | For steps that require your NetID and CWID and PIN, see below:<br>Your NetID:<br>Your CWID:                                                |
|                                                |                                                                                                    |                                                                                                    |                                             | Your PIN: Your 6-digit date of birth. For example, 071275 for July 12, 1975.                                                               |
|                                                |                                                                                                    |                                                                                                    |                                             | * Note: If you are/were a student at Montclair State, you may still need to use your old F                                                 |

This letter also includes two links: the first to <u>The Graduate School</u> website, and the second to the <u>New Student Checklist</u> (the link to this website is available at any time via the application portal below the accepted student checklist). The new student checklist contains step-by-step instructions on how to claim a NetID, access Montclair State University email, register for classes, and other items the student will need as they enroll as a graduate student.